## Creating an iECHO account.

1 Navigate to <u>https://iecho.org</u>

2 Select your preferred language and click "Continue."

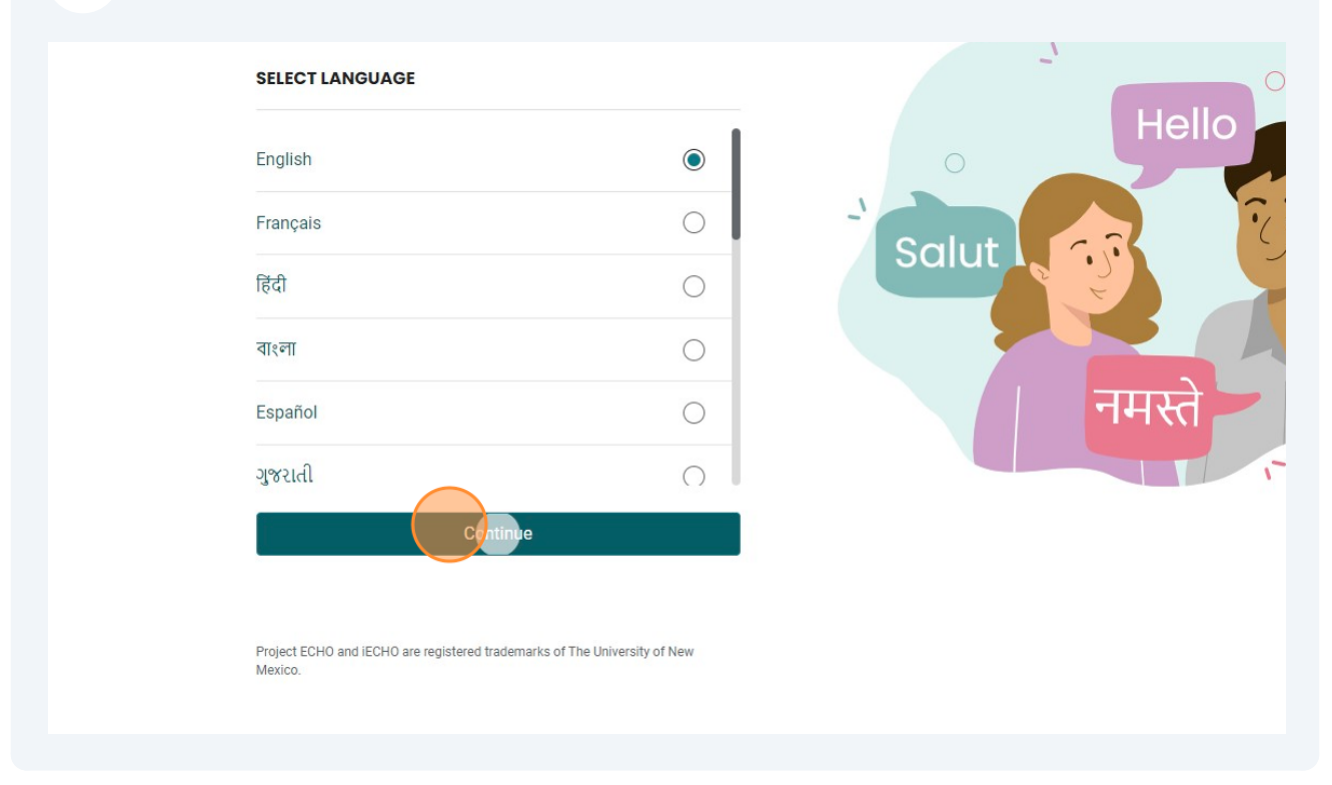

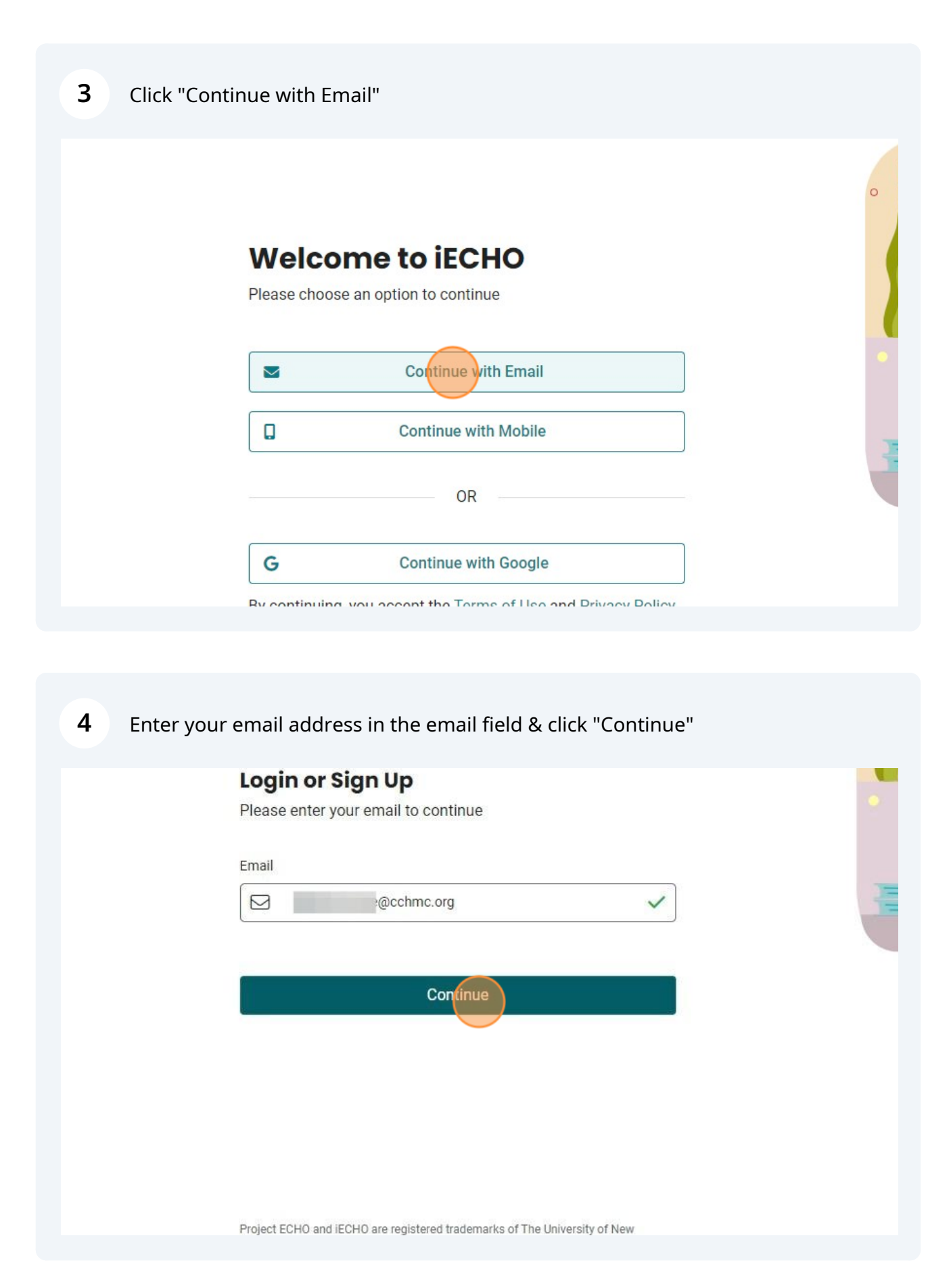

| 5 Click "Cr | reate New Account"                                                                                                    |   |
|-------------|----------------------------------------------------------------------------------------------------|---|
|             | This email/phone is not registered with iECHO.<br>If you have received an invite to join an ECHO program, please<br>check your email or SMS and click on the link provided<br>OROROR<br>Createrererererererererererererererererer |   |
|             |                                                                                                    |   |
| 6 Enter yo  | our first and last name and select your gender identity.                                                                                                    |   |
|             | First Name* Last Name                                                                                                    | • |
|             | Select   Male  Female  Non-binary  Prefer not to disclose  Agree & Continue                                                                                                    |   |
|             | Deviast FOUD and FOUD are explored tendomories of The University of New                                                                                                    |   |

| First Name*              | Last Name                                          |
|--------------------------|----------------------------------------------------|
|                          |                                                    |
| Gender*                  |                                                    |
| Female                   | ~                                                  |
| Create Password*         |                                                    |
| 1                        | 8                                                  |
| Password cannot be empty | he Terms of Use & Privacy Policy                   |
| Password cannot be empty | he Terms of Use & Privacy Policy<br>ree & Continue |
| Password cannot be empty | he Terms of Use & Privacy Policy<br>ree & Continue |
| Password cannot be empty | he Terms of Use & Privacy Policy<br>ree & Continue |

|   | Gender*                                                                           |            |
|---|-----------------------------------------------------------------------------------|------------|
|   | Female                                                                            | ~          |
|   | Create Password*                                                                  |            |
|   |                                                                                   | Ø          |
|   | have read and agree to the Terms of Use & Privacy Police                          | 2 <b>y</b> |
|   | Agree & Continue                                                                  |            |
|   |                                                                                   |            |
| 2 | Project ECHO and iECHO are registered trademarks of The University of New Mexico. |            |

| 9 Click "Agree  | e & Continue"                                                                    |        |
|-----------------|----------------------------------------------------------------------------------|--------|
|                 |                                                                                  |        |
|                 | Gender*                                                                          | -      |
|                 | Female                                                                           | ~      |
|                 | Create Password*                                                                 |        |
|                 |                                                                                  | Ø      |
|                 | I have read and agree to the Terms of Use & Privacy                              | Policy |
| Privacy - Terms | Project ECHO and iECHO are registered trademarks of The University of<br>Mexico. | f New  |
|                 |                                                                                  |        |

**10** Enter the code sent to your email & click "Agree & Continue"

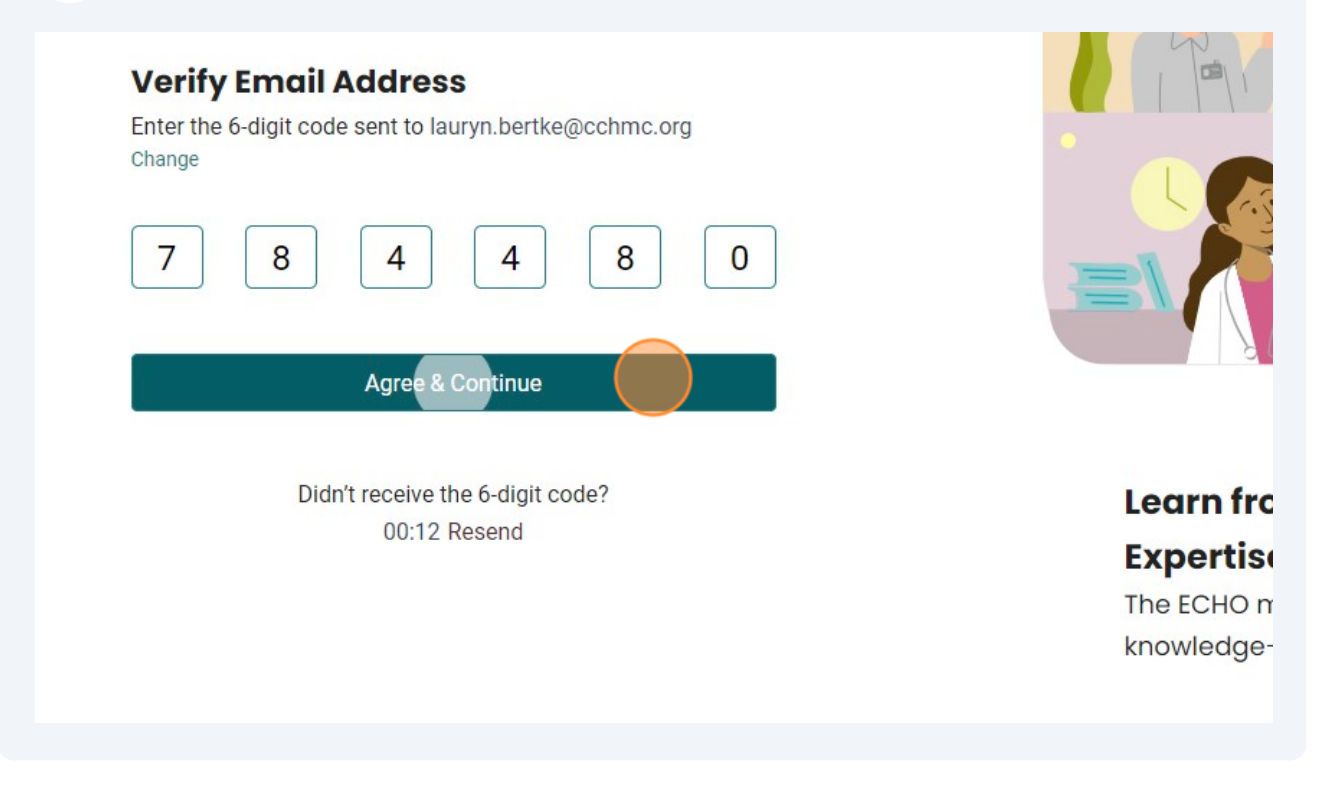

**11** Enter your job/field of work & select the most appropriate from the drop-down menu.

| * Mo    | rked fields are mandatory                      |   |
|---------|------------------------------------------------|---|
| Profe   | ssion*                                         | 0 |
| Your jo | bb/ field of work                              |   |
| Q       | continuing medica                              |   |
|         | Healthcare or Medical Administrative Personnel |   |
| ~       | In Health Personnel                            |   |
|         | Medical Oncologists                            |   |
| ~       | In Physicians > Oncologists                    |   |
| ,       | Coroners and Medical Examiners                 |   |
|         | In Health Personnel > Public Health Officials  | 3 |
|         | Medical Chaperones                             |   |
| $\sim$  | In Lealth Decomposity Other Lealth workers     |   |

# **12** Enter your place of work & choose the most appropriate from the drop-down menu.

| enter | r/ Site where you are stationed/employed at      |  |
|-------|--------------------------------------------------|--|
| Q     | Cincinnati Children's                            |  |
|       | Cincinnati Children's Medical Center             |  |
| ~     | Cincinnati, Hamilton County, Ohio, United States |  |
|       | Cincinnati Children's Hospital Medical Genter    |  |
| ~     | Cincinnati, Hamilton County, Ohio, United States |  |
|       | Umadaop of Cincinnati                            |  |
| ~     | Cincinnati, Hamilton County, Ohio, United States |  |
|       | University of Cincinnati                         |  |
| ×.    | Cincinnati Hamilton County Ohio United States    |  |

## 13 Click "Save"

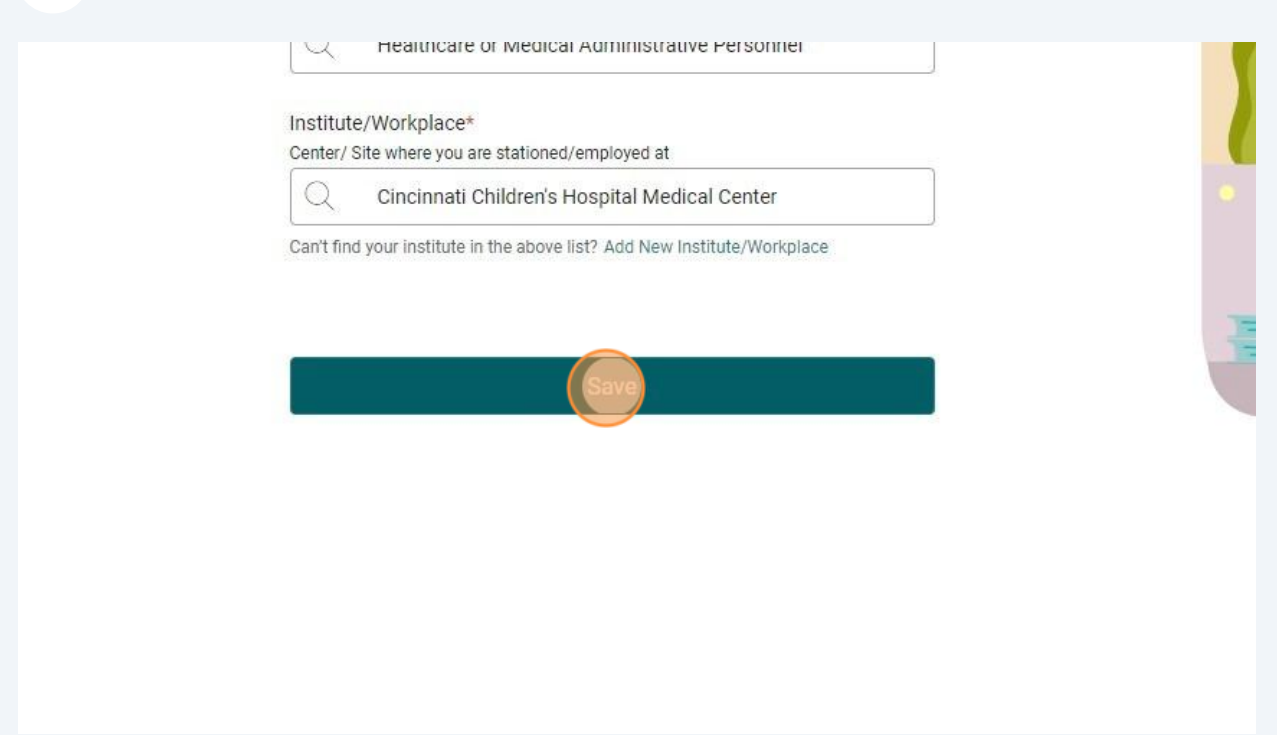

#### **14** Choose your profile preference and click "Confirm"

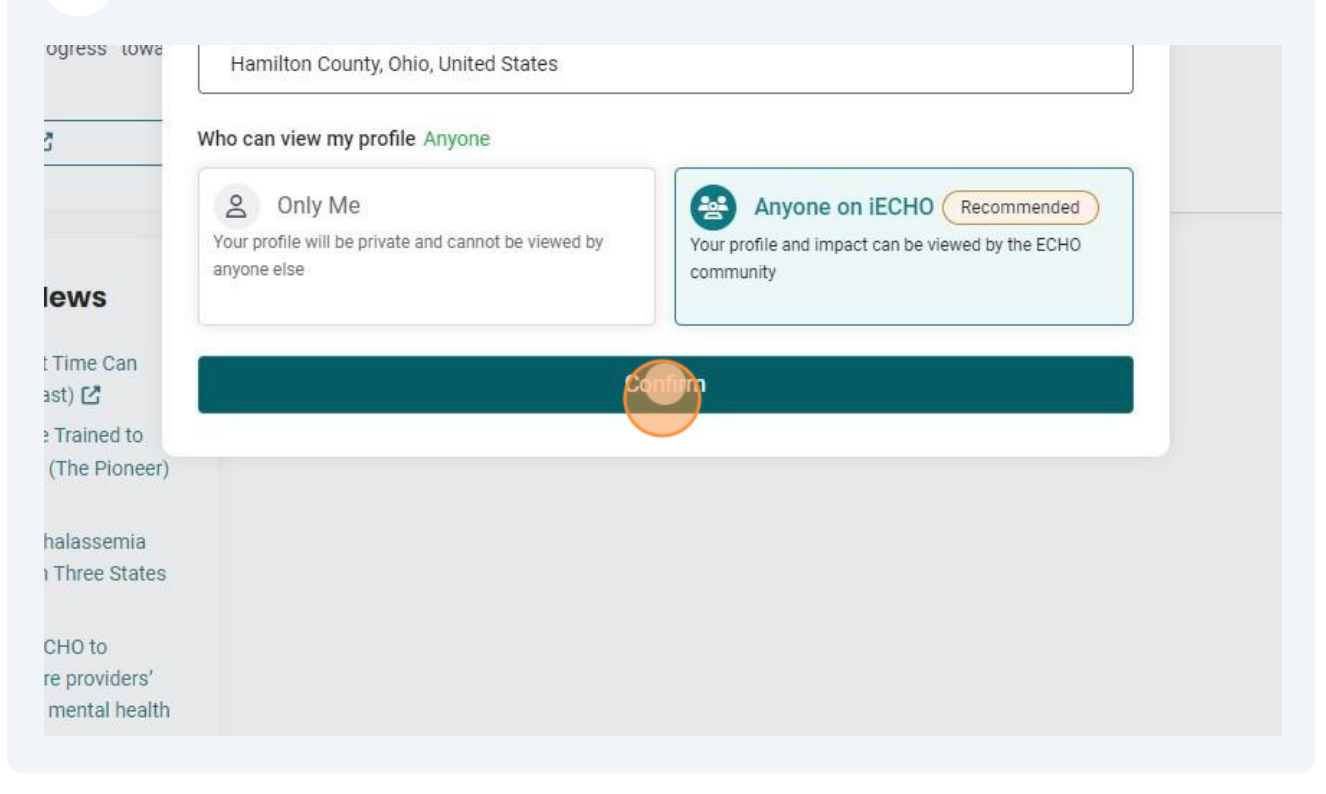

## **15** Once logged in successfully, click "Complete profile."

| ns                                       | ?                       |
|------------------------------------------|-------------------------|
| t of the programs you have enrolled for. | Profile Completion: 40% |
|                                          | Complete pofile         |
| ing sessions scheduled for your programs |                         |

## **16** Click through the tabs, enter and save your information.

| Home > Profile   |                      |          |
|------------------|----------------------|----------|
|                  |                      |          |
| Profile          |                      |          |
| Personal Details | Professional Details | Settings |
|                  |                      |          |
|                  |                      |          |
|                  | Personal Details     |          |
|                  |                      |          |
|                  | Desfile Divete       | Demons   |

## **17** That's it! You're iECHO account is created and your profile is complete!